添加打印机前,确认电脑已经正确安装了打印机驱动。

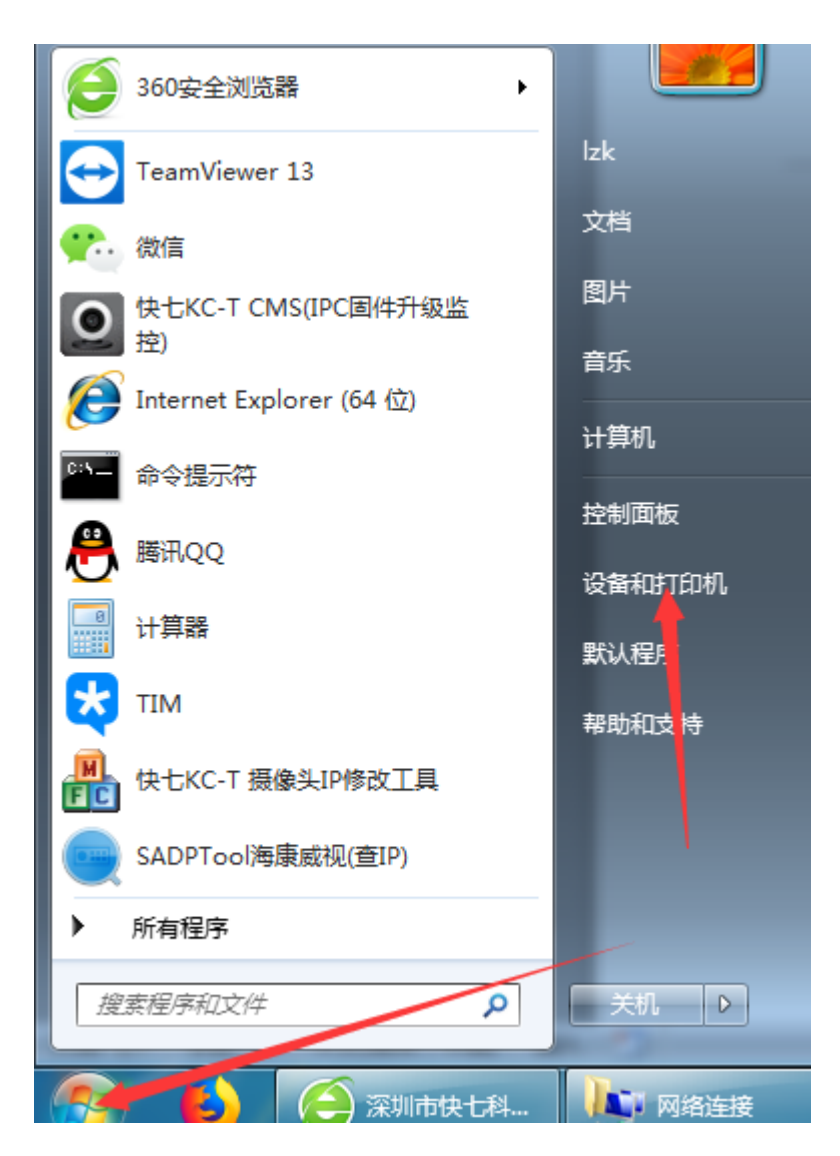

点击开始,然后点击设备和打印机。

| -                    |               |               | -               | Street States |   |   |
|----------------------|---------------|---------------|-----------------|---------------|---|---|
|                      | 「板 ▶ 所有控制面板   | 项 → 设备和打印机 →  | <br><b>-</b> ++ | 搜索 设备和打印机     | _ | ٩ |
| 文件(E) 编辑(E) 查看       | E(V) 工具(T) 帮! | 助( <u>H</u> ) |                 |               |   |   |
| 添加设备 添加打印            | 机 🔶 📃         |               |                 |               | - | 0 |
| ▲ 打印机和传真 (3) -       |               |               |                 |               |   | ^ |
| →<br>Fax<br>→ 设备 (3) | LQ-630K小廖     | P1108 A4      |                 |               |   | = |
|                      | Usb Mouse     | vivo Y67      |                 |               |   | - |
| 6 个对象                |               |               |                 |               |   |   |

## 点击添加打印机。

| 🖶 添加打印机                                                              |    |
|----------------------------------------------------------------------|----|
| 要安装什么类型的打印机?                                                         |    |
| → 添加本地打印机(L)<br>仅当没有 USB 打協い対使用此选项。(插入 USB 打印机后, Windows 会自动安装。)     |    |
| 添加网络、无线或 Bluetooth 打印机(W)<br>确保您的计算机已连接到网络,或者您的 Bluetooth 或无线打印机已启用。 |    |
| 下一步(N)                                                               | 取消 |

点击添加本地打印机。

| 🚱 🖶 添加打印机     | and a                                            |           |
|---------------|--------------------------------------------------|-----------|
| 选择打印机端口       | 算机与打印机交换信息的连接类型。                                 |           |
| ◎ 使用现有的端口(U): | LPT1: (打印机端口)                                    | Ŧ         |
| 创建新端口(C):     |                                                  |           |
| 端口类型:         | Local Port<br>Local Port<br>Standard TCP/IP Port |           |
|               |                                                  | 下一步(N) 取消 |

选择创建新端口,端口类型选择 standard tcp/ip port

| 🚱 🖶 添加打印机               |                   |
|-------------------------|-------------------|
| 键入打印机主机名或 IP 均          | 也址                |
| 设备类型(]):                | TCP/IP 设备         |
| 主机名或 IP 地址( <u>A</u> ): | 192.168.100.222   |
| 端口名称( <u>P</u> ):       | 192.168.100.222_1 |
| 2 查询打印机并自动选择要使用的        | 约打印机驱动程序(Q)       |
|                         |                   |
|                         |                   |
|                         |                   |
|                         |                   |
|                         | 下一步(N) 取消         |

输入打印服务器的 IP 地址:192.168.1.222。"查询打印机并自动……"前面的勾去掉, 点击下一步。注意如有更改 IP,要输入更改后的网络服务器 IP 地址。端口名称用默 认的。

|                                       | And Person |   |        |    |
|---------------------------------------|------------|---|--------|----|
| 检测 TCP/IP 端口                          |            |   |        |    |
| 正在检测 TCP/IP 端口<br>检测完成时 Windows 会自动移到 | 吓—页.       |   |        |    |
|                                       |            |   |        |    |
|                                       |            | ( | 下一步(N) | 取消 |

这里会需要点时间,稍微等待下。

| 🕒 🖶 添加打印机                                                                                            | and a case                          | 1                    |              | -      |         |     | x |
|----------------------------------------------------------------------------------------------------|-------------------------------------|----------------------|--------------|--------|---------|-----|---|
| 需要额外端口信                                                                                              | 恴                                   |                      |              |        |         |     |   |
| 网络上没有找到设                                                                                             | 备。请确定:                              |                      |              |        |         |     |   |
| <ol> <li>设备已打开。</li> <li>网络已连上。</li> <li>设备配置正确</li> <li>前一页上的地</li> <li>如果您认为地址不索。如果您认为地</li> </ol> | 。<br>址正确。<br>证确,请单击"上一<br>动是正确的,请选择 | -步"返回到上-<br>译下面的设备类型 | 一页,然后改<br>型。 | 7正地址并在 | E网络上执行另 | 一次搜 |   |
| ○设备类型                                                                                                |                                     |                      |              |        |         |     |   |
| ◎ 标准( <u>S</u> )                                                                                     | Generic Network                     | c Card               |              |        |         | -   |   |
| ◎ 自定义(C)                                                                                             | 设置(E)                               |                      |              |        |         |     |   |
|                                                                                                    |                                     |                      |              |        |         |     |   |
|                                                                                                    |                                     |                      |              |        | 下一步(N)  | 取消  | í |

| <b>(</b> | 🖶 添加打印机                                 | -         | August and an and                        | x |
|----------|-----------------------------------------|-----------|------------------------------------------|---|
|          | 安装打印机驱动程序<br>从列表中选择打印机。<br>若要从安装 CD 安装驱 | 单击<br>动程) | Windows Update 以查看更多型号。<br>序,请单击"从磁盘安装"。 |   |
|          | 厂商<br>5-11 X                            | *         |                                          | * |
|          | Generic                                 |           | HP LaserJet Professional P1108           |   |
|          | Gestetner                               |           | HP LaserJet Professional P1109           |   |
|          | HP                                      |           | 🔄 HP LaserJet Professional P1109w        | - |
|          | infotec                                 | Ŧ         | 4                                        |   |
|          | 这个驱动程序已经过数字签符<br>告诉我为什么驱动程序签名           | ス。<br>夏重夏 | <u>W</u> indows Update 从磁盘安装( <u>H</u> ) |   |
|          |                                         |           | 下一步(N) 取消                                | í |

选择自定义,再点下一步。

选择自己打印机的品牌和型号,点击下一步。

| 0 | 🖶 添加打印机                                                           | A and | - | -    | and and | × |
|---|-------------------------------------------------------------------|-------|---|------|---------|---|
|   | 选择要使用的驱动程序版本                                                      |       |   |      |         |   |
|   | windows 检测到口经分离引出的板套名了。                                           |       |   |      |         |   |
|   | <ul> <li>◎ 使用当前已安装的驱动程序(推荐)(U)</li> <li>● 基换当前的驱动程序(R)</li> </ul> |       |   |      |         |   |
|   |                                                                   |       |   |      |         |   |
|   |                                                                   |       |   |      |         |   |
|   |                                                                   |       |   |      |         |   |
|   |                                                                   |       |   | 下一步( | N) IJ   | 消 |

选择替换当前的驱动程序,下一步。

![](_page_6_Picture_0.jpeg)

下一步。

![](_page_6_Picture_2.jpeg)

选择不共享这台打印机,下一步。

![](_page_7_Figure_1.jpeg)

设置为默认打印机前面的打勾,点击完成就 OK 了。